#### **Lehrgang WordPress - Elementor**

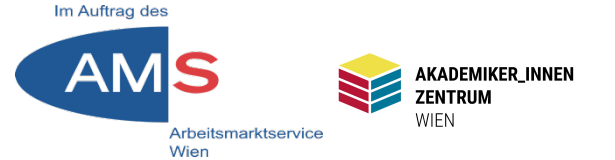

#### Mag. Stefan Peters stefan.peters@akzent-wien.at

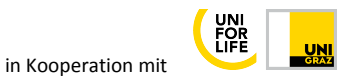

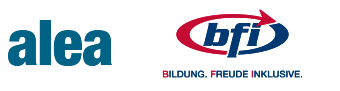

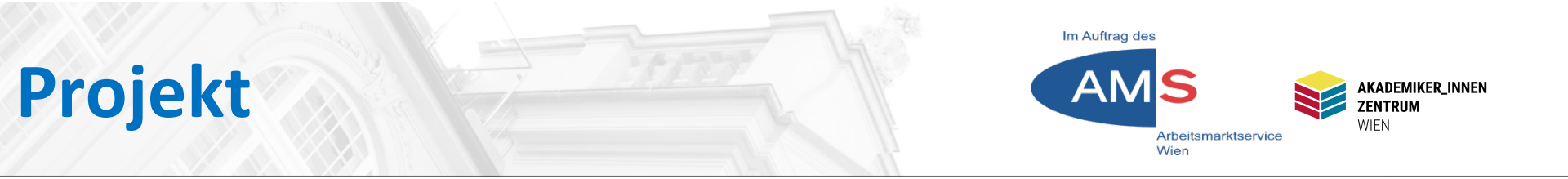

#### Erstellung einer einfachen Website für ein Restaurant mit dem WordPress-Plugin Elementor

Videolink zum Elementor-Tutorial auf Youtube

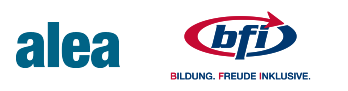

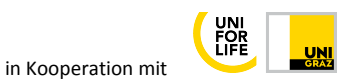

# Überblick

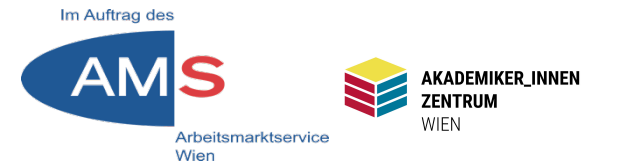

- 1 Was ist Elementor?
- 2 Elementor installieren/aktivieren
- 3 Theme Hello Elementor
- 4 Elementor Einstellungen
- 5 Seiten vorbereiten
- 6 Menü erstellen
- 7 Seite mit Elementor bearbeiten
- 8 Widgets
- 9 Blöcke
- 10 Fertige Seiten
- 11 Design-System

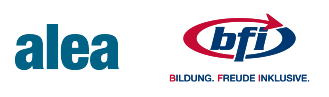

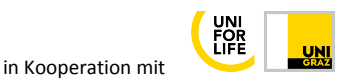

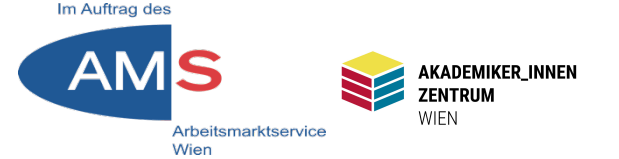

Elementor ist ein WordPress-Plugin.

Als Page-Builder kann man damit mit Drag & Drop Seiten und Beiträge im Web layouten.

Elementor bietet

- Widgets grafische Einzelelemente
- Blöcke grafische Seitenabschnitte
- Komplette Seitenvorlagen

Die Basisversion ist gratis, es sind keine Programmierkenntnisse nötig.

Elementor kann in vorhandene Themes eingepasst oder als Tool für Komplettaufbau von Null weg verwendet werden

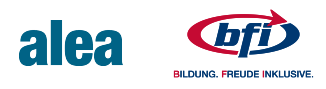

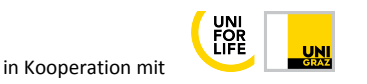

# **2** Elementor installieren

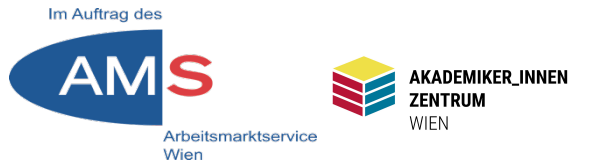

#### Dashboard > Plugins > Installieren

| <b>8</b> 2 | Dashboard                 | Plugins hinzufügen Plugin hochladen |                                                                                 |  |  |  |  |  |
|------------|---------------------------|-------------------------------------|---------------------------------------------------------------------------------|--|--|--|--|--|
| ォ          | Beiträge                  | Suchargebnisse                      | gestellt Bopulär Emofohlen Favoriten                                            |  |  |  |  |  |
| =‡=        | Timeline Stories          | Suchergebhisse                      | gestellt Populai Emploment Pavonten                                             |  |  |  |  |  |
| -          | Cool Timeline<br>Settings |                                     |                                                                                 |  |  |  |  |  |
| <b>9</b> 7 | Medien                    |                                     | Elementor Website Builder Jetzt installieren                                    |  |  |  |  |  |
|            | Seiten                    |                                     | Der Elementor Website Builder hat alles: Drap- Weitere Details                  |  |  |  |  |  |
| ₽          | Kommentare                |                                     | and-Drop-Page-Builder, pixelgenaue<br>Gestaltung, mobile responsive Bearbeitung |  |  |  |  |  |
|            | Formulare                 |                                     | und vieles mehr. Lege jetzt los!                                                |  |  |  |  |  |
| ×          | Design                    |                                     | Von Elementor.com                                                               |  |  |  |  |  |
| <b>K</b>   | Plugins                   | <b>* * * * * 1</b> (5.927           | y Zuletzt aktualisiert: vor 1 Woche                                             |  |  |  |  |  |
| Ins        | tallierte Plugins         | 5+ Millionen aktive                 | ✓ Kompatibel mit deiner WordPress-Version.                                      |  |  |  |  |  |
| Ins        | tallieren                 |                                     |                                                                                 |  |  |  |  |  |

Im Stichwort-Suchfeld "Elementor" eingeben > Jetzt installieren > Aktivieren

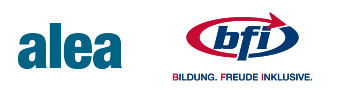

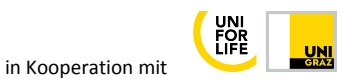

## **3 Theme Hello Elementor**

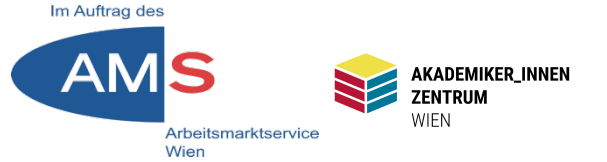

#### Dashboard > Design > Themes > Theme hinzufügen

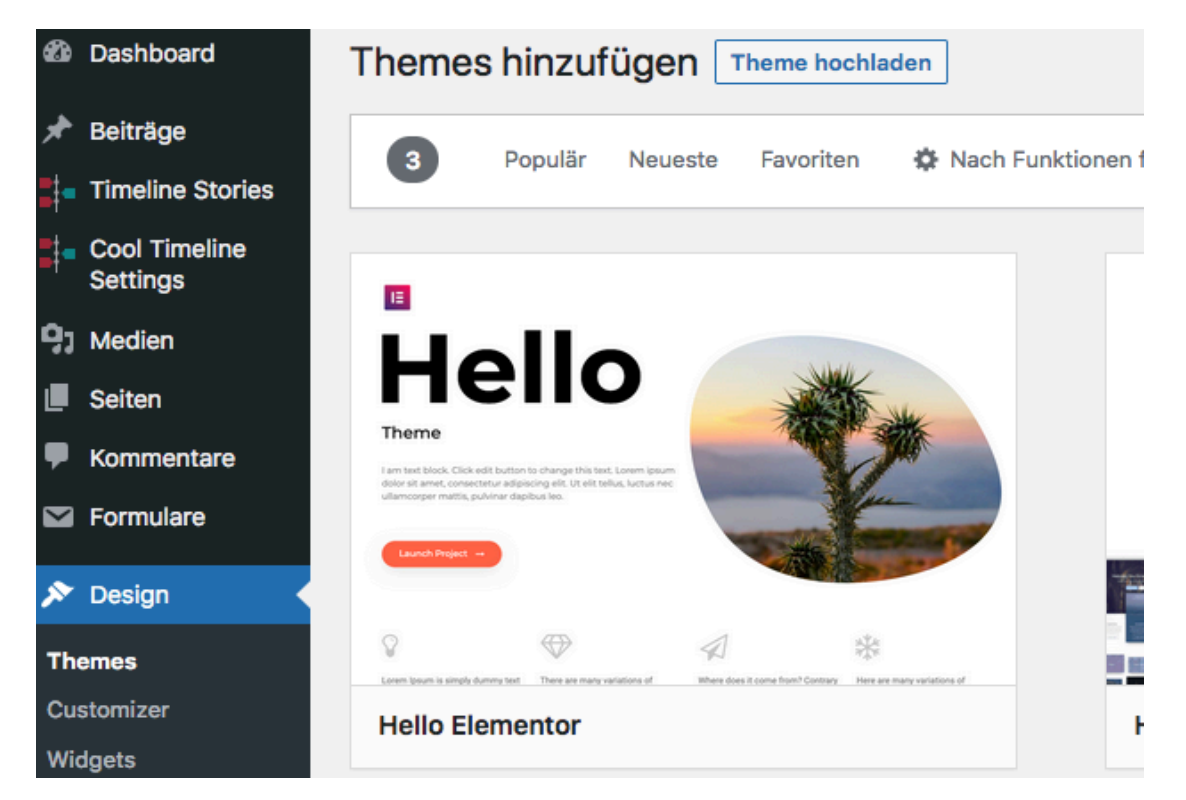

Im Suchfeld "Hello Elementor" eingeben > Installieren > Aktivieren Hello Elementor lässt viel Spielraum für eigene Gestaltung

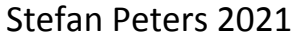

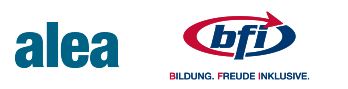

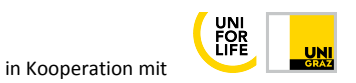

# **4 Elementor Einstellungen**

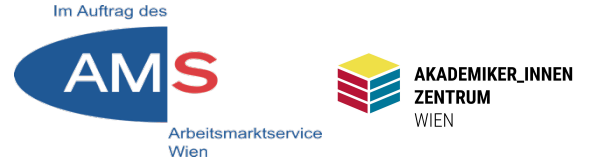

#### Dashboard > Elementor > Einstellungen > Experiments

| ォ          | Beiträge                |                        |                     |                 |                   |                    | 1                                |
|------------|-------------------------|------------------------|---------------------|-----------------|-------------------|--------------------|----------------------------------|
| Î          | Veranstaltungen         | Generell               | Stil                | Integration     | n Erweitert       | Experiments        |                                  |
| <b>9</b> 7 | Medien                  |                        |                     |                 |                   |                    |                                  |
|            | Seiten                  | Experiment             | S                   |                 |                   |                    |                                  |
| P          | Kommentare              | Access new an<br>More. | d experi            | imental feature | es from Elementor | before they're off | icially released. As these featu |
| €.         | Simple Share<br>Buttons | To use an expe         | rimen <sup>re</sup> | n               |                   |                    | extra, tablet, tablet extra,     |
| Ŧ          | Downloads               | Your feedback          | is imp              |                 |                   |                    | Status: Beta                     |
|            | Formulare               | • Optimiert            | e DON               |                 |                   |                    |                                  |
| ₿          | Elementor               |                        |                     | •               | Hello Theme I     | Header &           | Aktiv 🗸                          |
| Ein        | stellungen              |                        |                     |                 | TOOLET            |                    | Use this experiment to de        |
|            |                         |                        |                     |                 |                   |                    | Status: Beta                     |
|            |                         |                        |                     |                 |                   |                    |                                  |

Den Punkt "Hello Theme Header & Footer" auf "Aktiv" stellen > Änderungen speichern

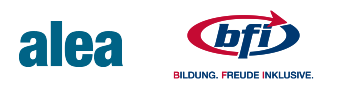

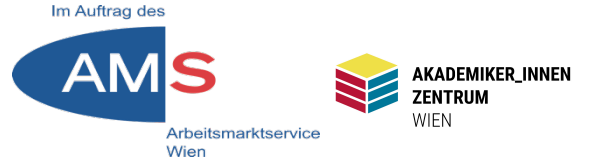

#### Dashboard > Seiten > Erstellen > Titel: "Home" > Veröffentlichen

| Ø          | Dashboard               | Seite bearbeiten Erstellen                                         |
|------------|-------------------------|--------------------------------------------------------------------|
| *          | Beiträge                | Home                                                               |
| îîî        | Veranstaltungen         | Permalink: https://wp2.akzent-wien.at/SOCMM15TN01/home/ Bearbeiten |
| <b>9</b> 7 | Medien                  |                                                                    |
| L          | Seiten                  | ← Zurück zum WordPress Editor                                      |
| All        | e Seiten                |                                                                    |
| Ers        | stellen                 |                                                                    |
| •          | Kommentare              |                                                                    |
| €,         | Simple Share<br>Buttons |                                                                    |
| Ŧ          | Downloads               | Mit Elementor bearbeiten                                           |
|            | Formulare               |                                                                    |

Erstellen Sie zwei weitere Seiten mit den Titeln "Kontakt" und "Unser Menü" Dashboard > Seiten > Alle Seiten > Check, ob alle 3 Seiten da sind

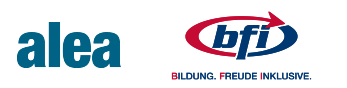

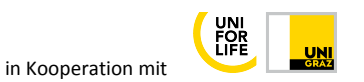

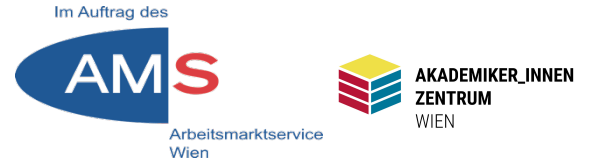

#### Dashboard > Design > Menüs > Menü erstellen

| nmentare        | Menüeinträge hinzufügen                  | Menü-Struktur                                                                                                    |
|-----------------|------------------------------------------|----------------------------------------------------------------------------------------------------|
| le Share<br>ons | Seiten                                   | Name des Menüs Elementor-Menü                                                                                                    |
| nloads          |                                          |                                                                                                    |
| mulare          | Zuletzt erstellt Alle anzeigen<br>Suchen | Ziehe die Einträge in deine bevorzugte Reihenfolge. Klicke den Pfeil auf der rechten Seite, um weitere Konfigurations-Optionen anzuzeigen. |
| entor           | Bilder — Classic editor                  | Mehrfachauswahl                                                                                                    |
|                 | About — Classic editor                   |                                                                                                    |
| lates           | Contaktieren Sie uns! — Classic          | Home Classic editor, Elementor 🔻                                                                                                    |
|                 | editor                                   |                                                                                                    |
|                 | Datenschutzerklärung — Classic           | Unsere Menüs Classic editor 🔻                                                                                                    |
|                 | editor                                   |                                                                                                    |
|                 | Impressum — Classic editor               | Kontakt Classic editor 🔻                                                                                                    |
|                 | Sample Page — Classic editor             |                                                                                                    |
| r               | Alle auswählen                           | Mehrfachauswahl Ausgewählte Elemente entfernen                                                                                             |
|                 | Zum Menü hinzufügen                      |                                                                                                    |
| er              |                                          | Menü-Einstellungen                                                                                                    |
| Duilder         | Beiträge                                 | Seiten automatisch                                                                                                    |
| Builder         | Landing Pages                            | hinzufügen                                                                                                    |
| euge            |                                          | Position im Theme Vert: Menü 2 Elementor)                                                                                                  |
| lungen          | Downloads •                              |                                                                                                    |
| uttons          |                                          | Menü löschen Menü speicher                                                                                                    |

Name des Menüs: z.B. "Elementor-Menü" > Menü erstellen > Menüeinträge hinzufügen > Seiten > Home/Unsere Menüs/Kontakt anklicken > Zum Menü hinzufügen > evtl. Reihenfolge in Menü-Struktur ändern > Position im Theme: Header > Menü speichern

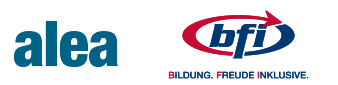

#### 7.1 Seite bearbeiten

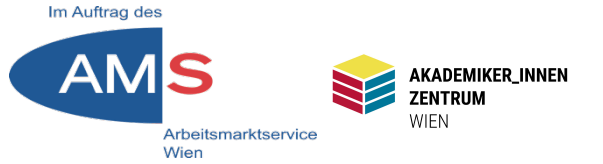

Dashboard > Seiten > Alle Seiten > "Home" aufrufen > Mit Elementor bearbeiten

| ≡                | elemer   | ntor 🏭      | Magram Mah                   |                   |                                                                        |  |  |
|------------------|----------|-------------|------------------------------|-------------------|------------------------------------------------------------------------|--|--|
| ELEME            | INTE     | GLOBAL      |                              | Home Unsere Menüs | Kontakt                                                                |  |  |
| Q Widget         | suchen   |             | Baustelle betreten erwünscht |                   | v Navigator ×                                                          |  |  |
| GRUNDLEGE        | IND      | ~           |                              |                   | 3 <u></u>                                                              |  |  |
|                  | bschnitt | Üherschrift | Home                         |                   |                                                                        |  |  |
|                  | boomine  | obcroomit   |                              |                   | Finfachere Navigation ist                                              |  |  |
| ~~               |          |             |                              |                   | da!                                                                    |  |  |
| Bild             | d        | Text-Editor |                              |                   | Sobald du deine Seite mit Inhalten<br>gefüllt hast, wird dir diese     |  |  |
| $\triangleright$ | •        |             | • •                          |                   | Übersichtsanzeige alle Elemente der<br>Seite anzeigen. Auf diese Weise |  |  |
| Vide             | eo       | Button      | Widget hierher ziehen        |                   |                                                                        |  |  |
|                  | <u>,</u> | \$₽         | l                            |                   |                                                                        |  |  |
| Trenr            | ner      | Abstand     |                              |                   |                                                                        |  |  |
| <b>B</b>         | 8        |             | Baustelle betreten           |                   |                                                                        |  |  |
| ¢ 📚 :            | 3 A @    | SPEICHERN • | erwünscht                    | All ri            | gnts reserved                                                          |  |  |

Im Überblick: Links die Widgets wie Überschrift und Bild, rechts das Layoutfeld: + wählt eine grundsätzliche Struktur in Spalten, das Ordner-Symbol öffnet die Dialogfelder für Blöcke, ganze Seiten und eigene Templates Stefan Peters 2021

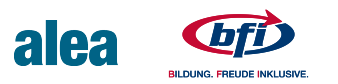

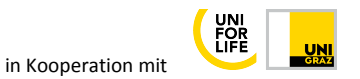

### 7.2 Neuer Abschnitt

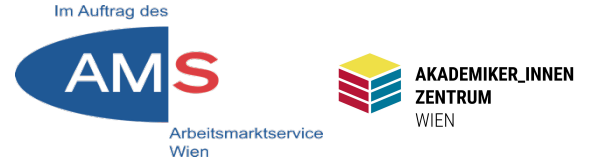

+ Zeichen anklicken > Auswahl möglicher Spaltenstruktur

| WÄHLE DEINE S | TRUKTUR                                                                                                    |                        |          |                       |                   |         |
|---------------|----------------------------------------------------------------------------------------------------|------------------------|----------|-----------------------|-------------------|---------|
|               | Abschnitt bearbeiten     Abschnitt bearbeiten     Abschnitt bearbeiten     Sil     Construction     Layout     Inhaltsbreite     Boxed | Way<br>XV<br>Baustelle | gram Web |                       | Home Unsere Menüs | Kontakt |
|               | Breite  Spaltenabstand Vorgabe  Höhe Vorgabe  Vertikale Ausrichtung Vorgabe  Overflow Vorgabe  Abechetit streekee                      | +                      |          | + 111 X<br>+          |                   | +       |
|               | Asschnitt strecken Internet Streckt den Abschnitt auf die volle Breite der Seite mithälfe von JS. Mehr erfahren. HTML-Tag Vorgabe      | -                      |          | Widget hierher ziehen |                   |         |

Die gewählte Struktur bietet Möglichkeiten, z.B. dreispaltig Textblöcke, Bilder oder andere Widgets zu platzieren. Links oben Einstellmöglichkeiten zu Layout und Stil Stefan Peters 2021

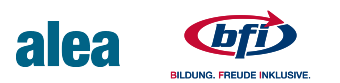

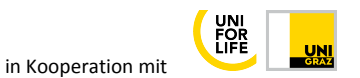

# 8.1 Widget einfügen

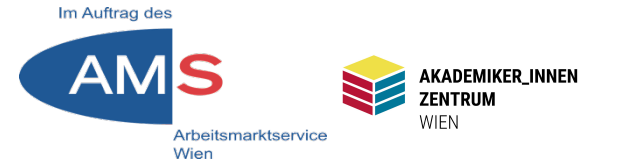

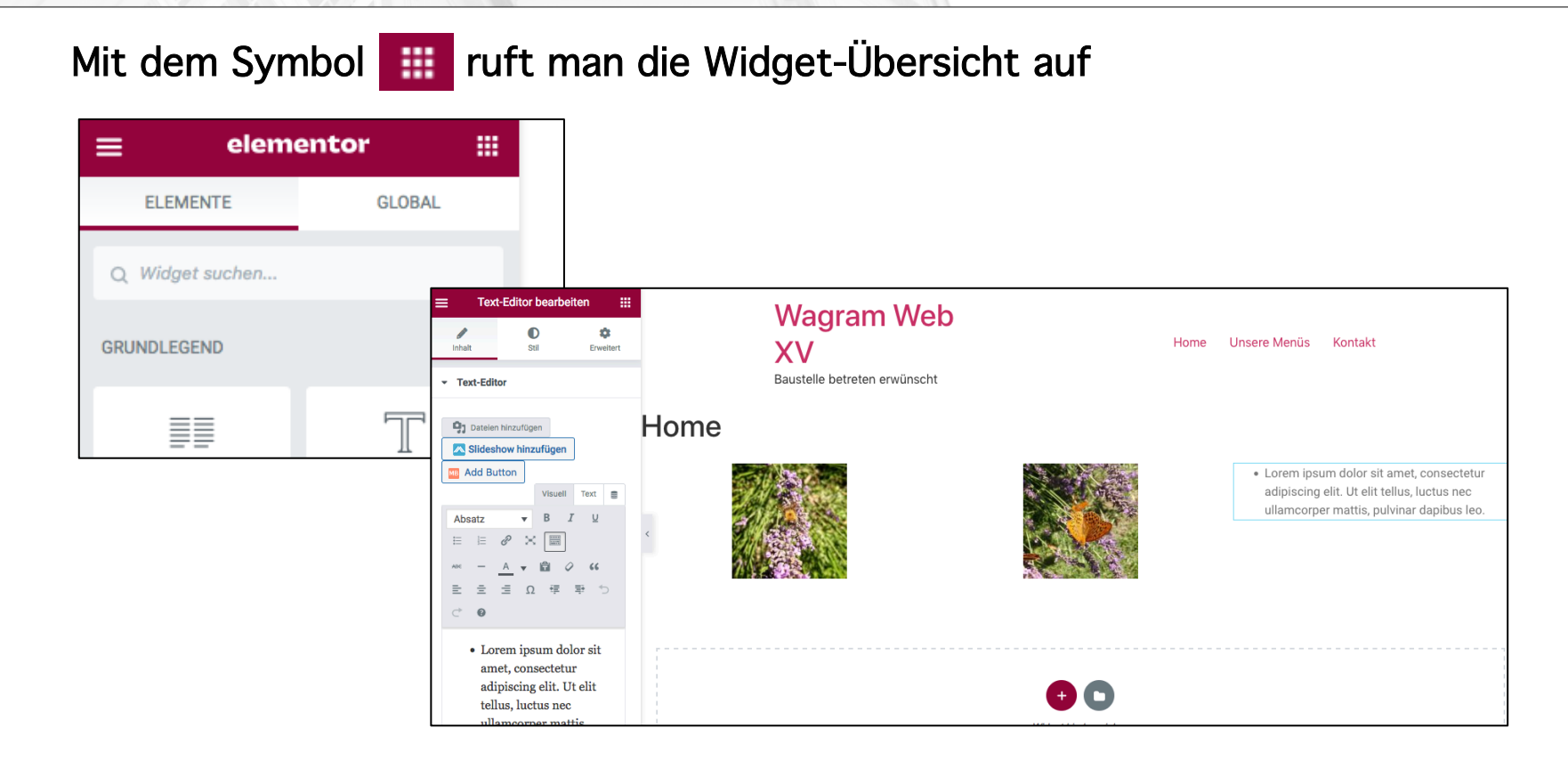

Hier sind die drei Spalten mit 2 Bildern und einem Text-Editor befüllt (mit Drag & Drop in die Spalten eingesetz). Links Bearbeitungsfunktionen in Inhalt und Stil. Zum Bearbeiten von Widgets Mouseover > blauer Stift im rechten oberen Eck

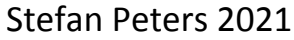

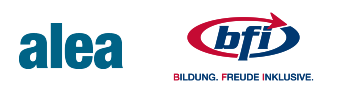

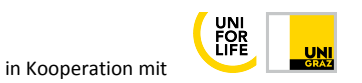

#### 8.2 Layout-Felder

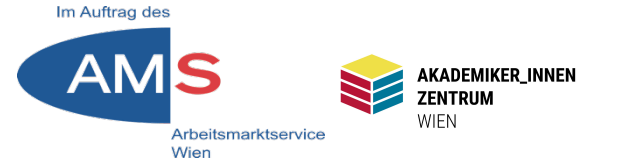

Von außen nach innen: Sektion (blauer Rand, blaue Lasche für Bearbeitung oben mittig) Spalten (schwarz gepunkteter Rand, links oben Button f. Bearbeitung) Widgets (zartblauer Rand, rechts oben Bearbeitungsstift)

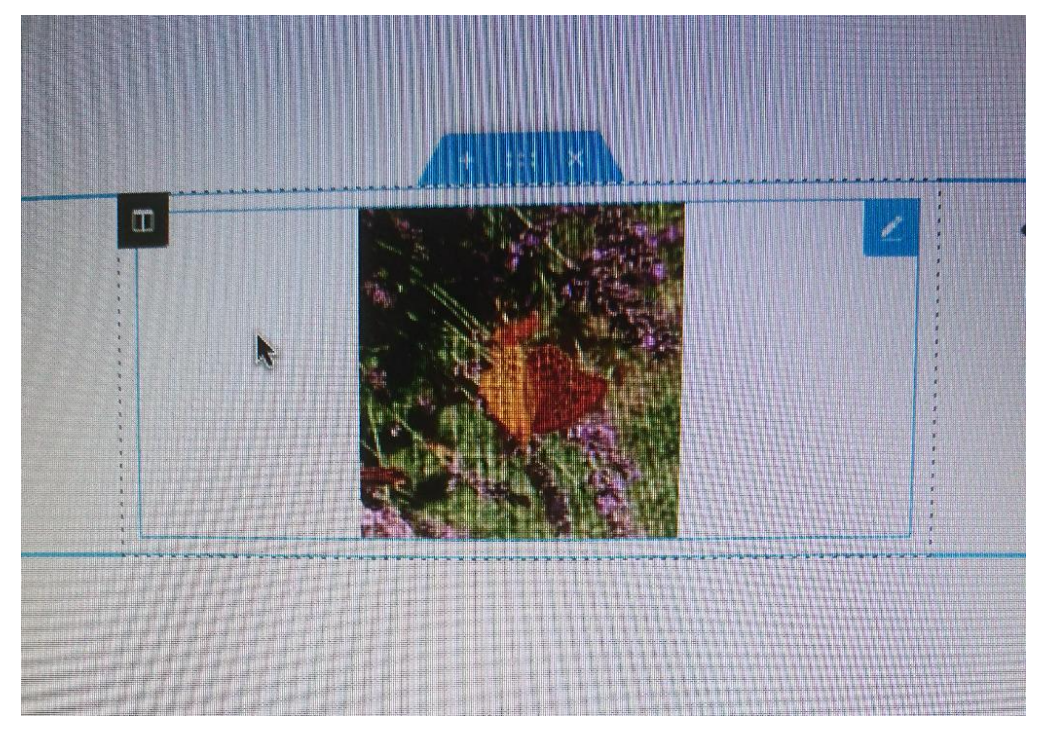

P.S. Verzeihen Sie bitte die Pixel-Interferenz. Dafür gibt es alle 3 Rahmen auf einem Bild.

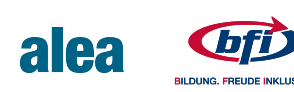

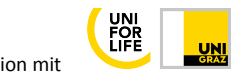

## 9.1 Block auswählen

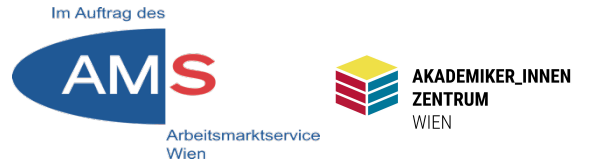

Im Layoutfeld Ordnersymbol anklicken > Blöcke > Kategorie: About > 1. Spalte, 3. Block von oben > einfügen

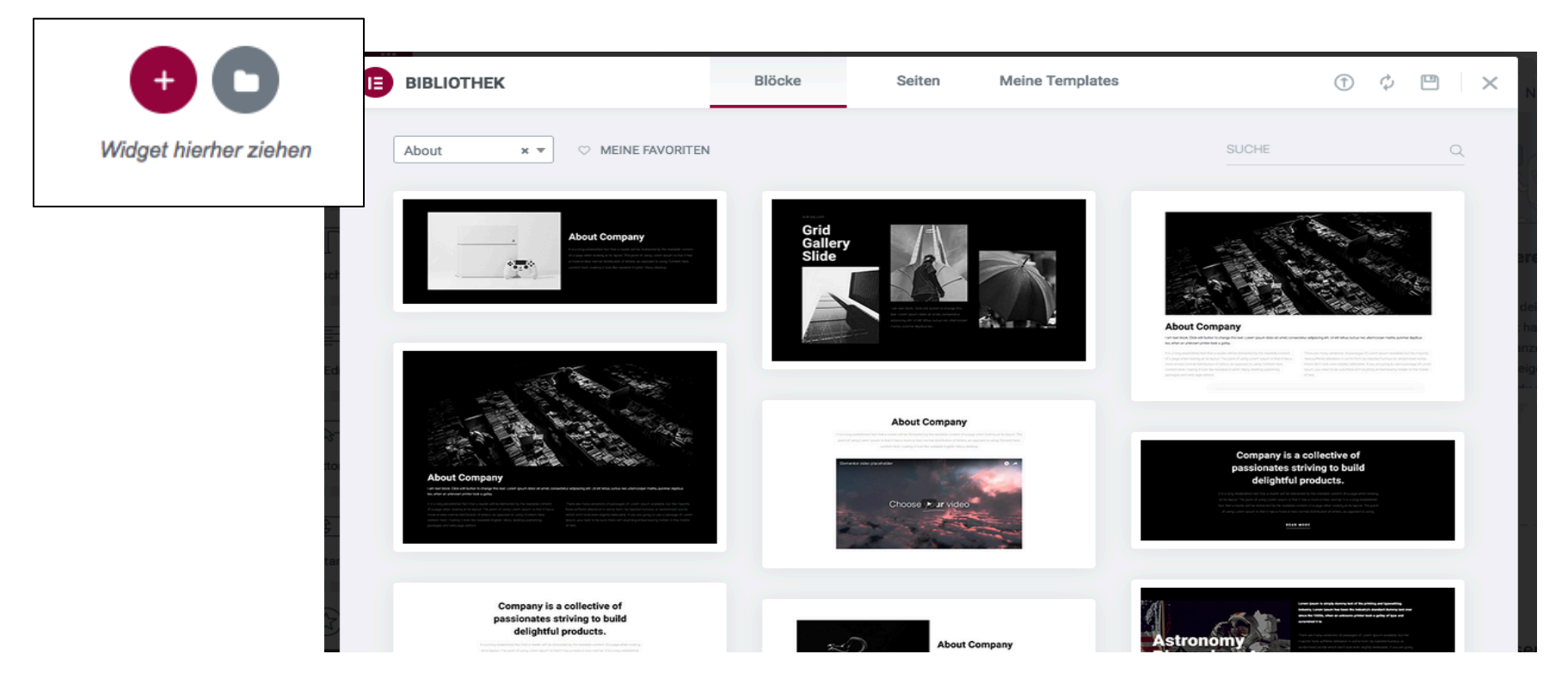

N.B. Einmalige Anmeldung/Verbindung mit der Template-Bibliothek nötig Stefan Peters 2021

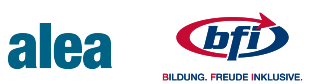

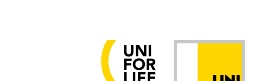

### 9.2 Block bearbeiten

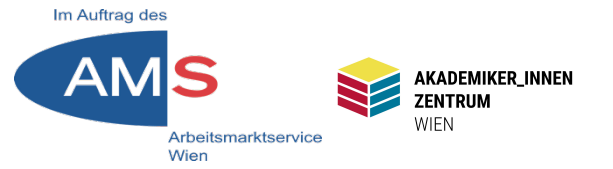

| ✓ Layout                                                                                       | Baustelle betreten erwünscht                                                                             |
|------------------------------------------------------------------------------------------------|----------------------------------------------------------------------------------------------------|
| Inhaltsbreite Boxed -                                                                          | Home                                                                                                    |
| Breite 🖵                                                                                       |                                                                                                    |
| 700 🗘                                                                                          |                                                                                                    |
| Spaltenabstand Keine Lücke 💌                                                                   |                                                                                                    |
| Höhe Vorgabe 👻                                                                                 | <                                                                                                    |
| Vertikale Ausrichtung Mitte 💌                                                                  | Our company is a collective of                                                                           |
| Overflow Vorgabe 💌                                                                             | amazing people striving to build                                                                         |
| Abschnitt strecken                                                                             |                                                                                                    |
| Streckt den Abschnitt auf die volle Breite der<br>Seite mithilfe von JS. <b>Mehr erfahren.</b> | delightful products.                                                                                     |
| HTML-Tag Vorgabe 💌                                                                             | It is a long established fact that a reader will be distracted by the readable content of a page when    |
| <ul> <li>Otmuleture</li> </ul>                                                                 | looking at its layout. The point of using Lorem Ipsum is that it has a more-or-less normal. It is a long |
| SPEICHERN A                                                                                    | established fact that a reader will be distracted by the readable content of a page when looking at its  |

In der linken Spalte sind Layout-Änderungen möglich, Hineinklicken in die Elemente des Blocks öffnen weitere Bearbeitungsmöglichkeiten. Speichern mit der grünen Taste, mit Navigator können Schritte widerrufen werden.

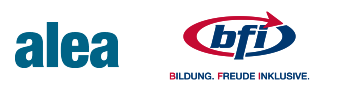

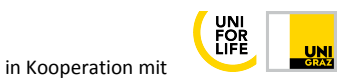

### **10 Seiten als Vorlagen**

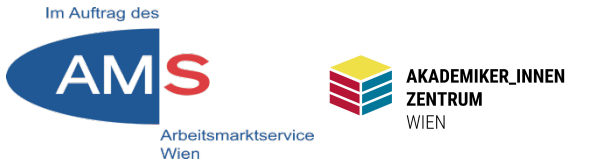

#### Ordnersymbol > Seiten > "About-CV-Page" > Einfügen

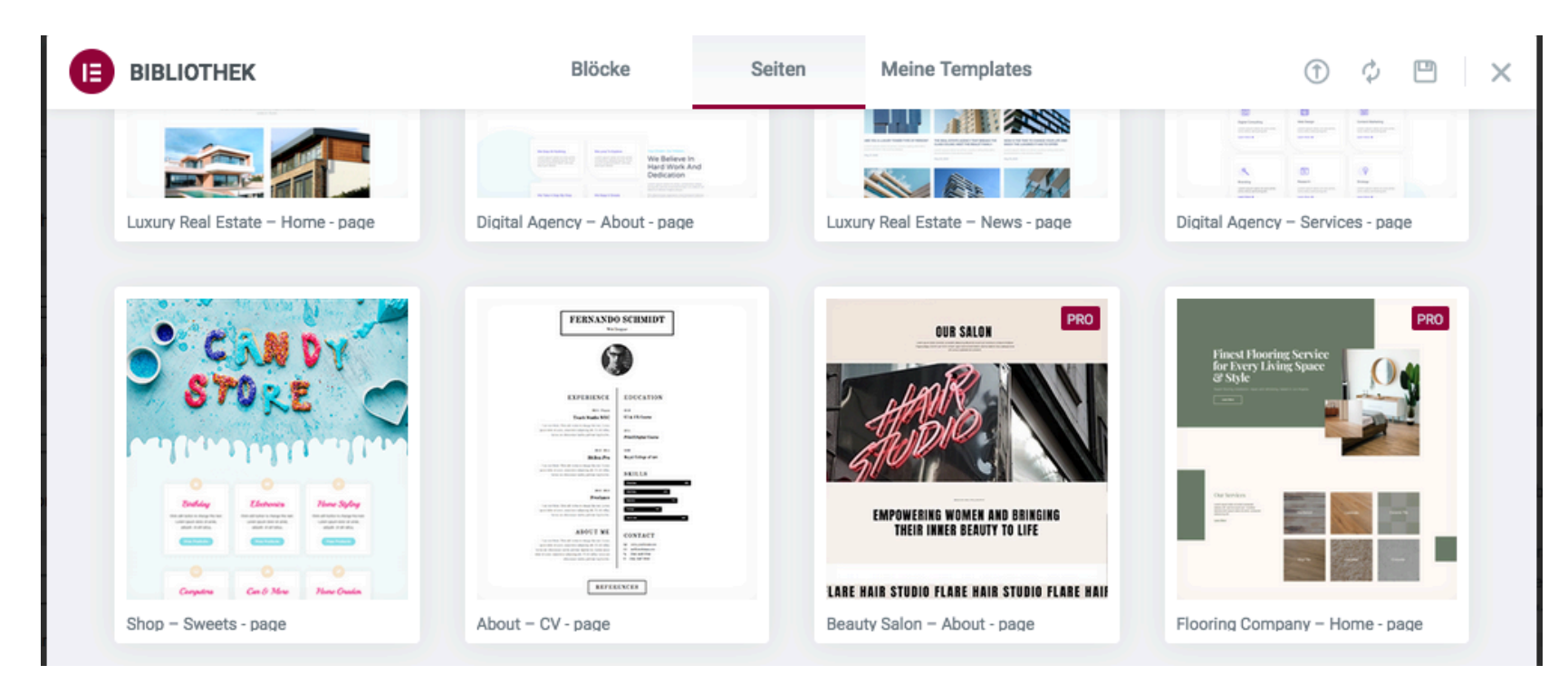

Viele komplette Seiten sind gratis, noch mehr in der bezahlten Pro-Version. Nach dem Einfügen kann die Seite individuell adaptiert werden.

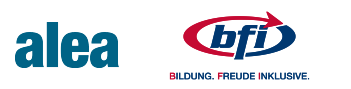

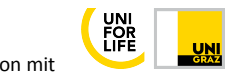

## **11 Designsystem I Schriften**

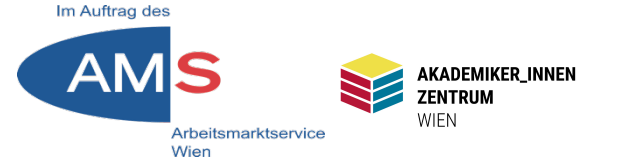

#### Titelwidget 4x nacheinander ins Layoutfeld einfügen

| ≡ Überschrift bearbeiten III |                  | iten 🏭         | Waaram Wob                              |
|------------------------------|------------------|----------------|-----------------------------------------|
| //<br>Inhalt                 | C<br>Stil        | ¢<br>Erweitert | Nome Unsere №                           |
| ▼ Titel                      |                  |                | Baustelle betreten erwünscht            |
| Textfarbe                    |                  |                | Home                                    |
| Typografie                   |                  |                | Oth bien detective (i) encoderification |
| Textschatten                 |                  | 2              | Gib hier deine Überschrift ein          |
| Überblendmoo                 | dus Normal       | •              | Gib hier deine Überschrift ein          |
|                              |                  |                | Gib hier deine Überschrift ein          |
| H                            | Hilfe benötigt 🥝 |                | Gib hier deine Überschrift ein          |
|                              |                  |                |                                         |
|                              |                  |                |                                         |
|                              |                  |                | • •                                     |
| ¢ \$ 3                       | ⊑) @ SPI         | EICHERN +      | Widget hierher ziehen                   |

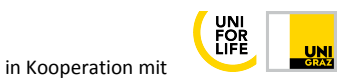

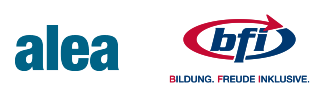

# **11 Designsystem I Schriften**

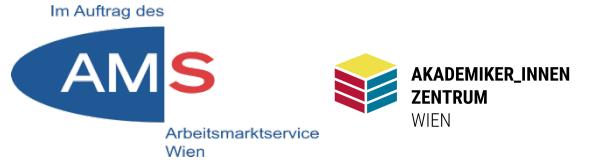

#### Im Tab "Stil" mit Weltkugel der Reihe nach Primär/Sekundär/ Text/Akzent festlegen

| $\equiv$ Überschrift bearbeiten $:::$ |           |            | Mearom Meb                     |
|---------------------------------------|-----------|------------|--------------------------------|
| Ø<br>Inhalt                           | O<br>Stil | Carweitert | XV<br>XV                       |
| ▼ Titel                               |           |            | Baustelle betreten erwünscht   |
| Textfarbe<br>Typografie               |           |            | Home                           |
| Textschatten                          |           |            | Gib hier deine Überschrift ein |
| Überblendmodu                         | Normal    | •          | Gib hier deine Überschrift ein |
| Hilfe benötigt                        |           |            | Gib hier deine Überschrift ein |
|                                       |           |            | Gib hier deine Überschrift ein |

#### Elementor-Menü (links oben) > Website-Einstellungen

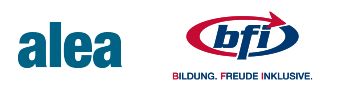

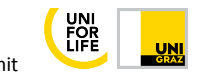

## **11 Designsystem I Schriften**

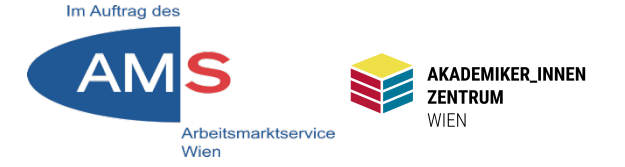

| < Website-E                          | instellungen | ×       |    |
|--------------------------------------|--------------|---------|----|
| <ul> <li>Globale Schrifta</li> </ul> | rt           |         |    |
| Primary                              |              | 2       |    |
| Typografie                           |              | 0       |    |
| Schriftfamilie                       | Roboto       | •       | но |
| Größe 📮                              | PX EM REM    | vw<br>C | Gi |
| Schriftschnitt                       | 600          | •       | Gi |
| Umwandlung                           | Vorgabe      | •       | Gi |
| Stil                                 | Vorgabe      | •       | Gi |
| Auszeichnung                         | Vorgabe      | •       |    |
| Zeilenhöhe 📮                         | PX           | EM      |    |
| Zeichenabstand (                     | Laufweite) 📮 | \$      |    |
| -                                    | _            | _       |    |
| <b>\$</b> 3 F1                       | SPEICHE      | RN 🔺    |    |

Wagram Web XV Baustelle betreten erwünscht

#### Home

Gib hier deine Überschrift ein Gib hier deine Überschrift ein Gib hier deine Überschrift ein Gib hier deine Überschrift ein

> Baustelle betreten erwünscht

In den Website-Einstellungen Schriften und Farben festlegen > Speichern

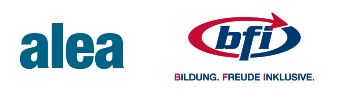